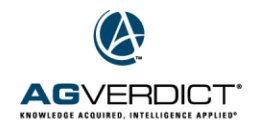

## Bulk Print Tool

The bulk print tool allows you to access multiple recommendation reports, product use reports and work orders for a grower. These reports may be opened or printed from the bulk print tool.

1. Select the Tools button on the top of your AgVerdict page.

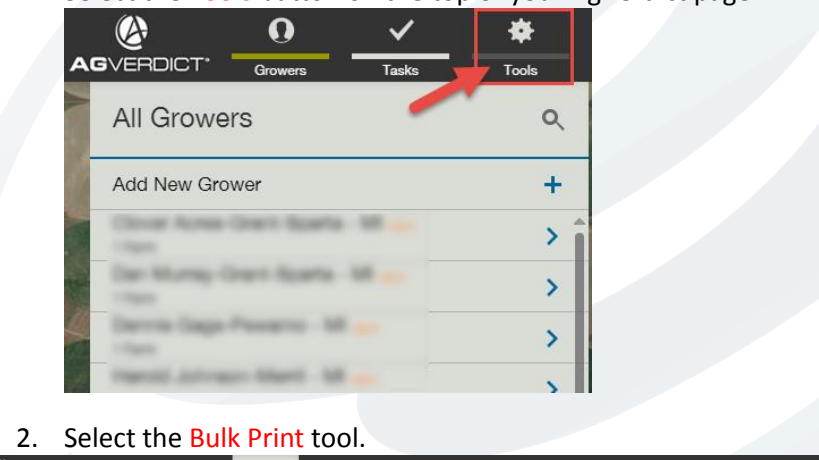

|                                     | Tools                                     |                         |                  |            |
|-------------------------------------|-------------------------------------------|-------------------------|------------------|------------|
| Tools                               |                                           |                         |                  |            |
| Equations                           | Reports                                   | Applicator Schedules    | User Preferences | Bulk Print |
| Bulk GIS Export                     | Manage Controller Data                    | Field History           |                  | ·          |
| 3. Select your                      | search criteria includ                    | ing at least one optior | ۱.               |            |
|                                     | Tasks Tools                               | dmin                    |                  |            |
| K Bulk Print                        |                                           |                         |                  |            |
| Note: Please select at least one of | the following filters (Branch, Grower, Pr | roposed Date, or PCA).  |                  |            |
| Branch                              | Grower                                    | PCA                     | Proposed Date R  | ange       |
| Sparta - MI                         | Demo - Acme - MI                          | Please Select           | ▼ 05/08/2015     | 05/08/2015 |

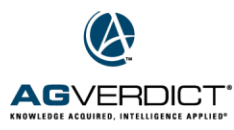

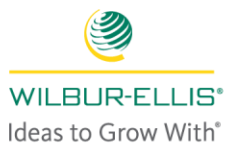

4. Select Search on the right side of your screen.

| 🖂 Email 👼 Print  |
|------------------|
| Q Search ≚ Reset |
| Advanced Filters |

- 5. All of the submitted RECs and completed Application Events will be displayed. From here you can do two things.
  - a. To Print or Email multiple RECs or PURs, select the reports you would like to print/email. Then select print or email from the top right corner of your screen. Multiple report options are available. Choose the ones you want and click OK.

| K Bulk Print                                                         |                                      |                 |              |                  |               |               | Send for Order Proces | sing 🖂 Email | 🖶 Print    |
|----------------------------------------------------------------------|--------------------------------------|-----------------|--------------|------------------|---------------|---------------|-----------------------|--------------|------------|
| Note: Please select at least one of the following                    | filters (Branch, Grower, Proposed Da | te, or PCA).    |              |                  |               |               |                       |              |            |
| Branch Gro                                                           | wer                                  | PCA             | Proposed Da  | te Range         |               |               |                       |              |            |
| MW TRAINING RO • H                                                   | ow to Grower-MW TRAINING *           | Please Select   | ▼ 01/06/2017 | 02/06/2017       |               |               |                       | Q Search     | 🙁 Reset    |
|                                                                      |                                      |                 |              |                  |               |               |                       | Advance      | ed Filters |
|                                                                      |                                      |                 |              |                  |               |               |                       |              |            |
| Land Name                                                            |                                      |                 |              | Order Processing | Proposed Date | Rec Number    | PUR / AZ 1080         | App Event    | NOI        |
| How to Grower Field 4 CA                                             | to Grower Farms, How To Grower Fi    | eld / CA        |              |                  | 01/11/2017    | 238-1675137.1 |                       |              |            |
|                                                                      |                                      |                 |              |                  |               |               |                       |              |            |
| How to Grower-MW TRAINING RO, How                                    | to Grower Farms, How To Grower Fi    | eld 4 CA        |              |                  | 01/21/2017    | 238-1677281.2 |                       |              |            |
| How to Grower Field Huron Admin<br>How to Grower-MW TRAINING RO, How | to Grower Farms, How to Grower Fie   | eld Huron Admin |              |                  | 02/01/2017    | 238-1681440.1 |                       |              |            |

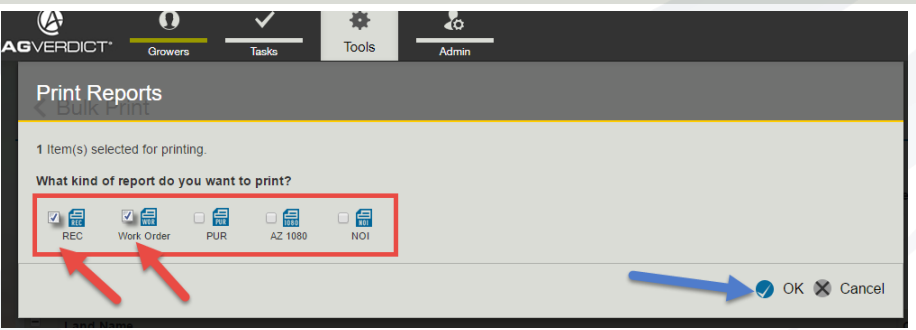

b. Submitted RECs and completed Application Events can be submitted by clicking Send for Order Processing. Any RECs and AEs that have already been submitted to JDE with have a status of Sent in the Order Processing column.

| Bulk Print                                                                                         | S S                                      | end for Order Processi | ng 🖂 Email 🖷 | Print     |                 |                                     |            |                    |           |         |  |  |  |
|----------------------------------------------------------------------------------------------------|------------------------------------------|------------------------|--------------|-----------|-----------------|-------------------------------------|------------|--------------------|-----------|---------|--|--|--|
| Note: Please select at least one of the following filters (Branch, Grower, Proposed Date, or PCA). |                                          |                        |              |           |                 |                                     |            |                    |           |         |  |  |  |
| Branch Grower PCA Prop                                                                             |                                          |                        |              |           | ge              |                                     |            |                    |           |         |  |  |  |
| MW TRAINING RO                                                                                     | How to Grower-MW TRAINING V              | Please Select          | 10           | 0/06/2016 | 02/06/2017      |                                     |            | 🔍 Search 🛛 😣 Reset |           |         |  |  |  |
|                                                                                                    |                                          |                        |              |           |                 |                                     |            |                    | Advanced  | Filters |  |  |  |
|                                                                                                    |                                          |                        |              |           |                 |                                     |            |                    |           |         |  |  |  |
| Land Name                                                                                          |                                          |                        |              | On        | rder Processing | Proposed Date                       | Rec Number | PUR / AZ 1080      | App Event | NOI     |  |  |  |
| How to Grower Field Huron Admin<br>How to Grower-MW TRAINING RC                                    | ), How to Grower Farms, How to Grower Fi | eld Huron Admin        | Ser          | ent       | 10/25/2016      | 238-1656313.2<br>238-Sample.2       |            |                    |           |         |  |  |  |
| How to Grower Field Huron Admin                                                                    | ), How to Grower Farms, How to Grower Fi | eld Huron Admin        |              |           | 11/14/2016      | 238-1662960.6<br>238-WOR printing.6 |            |                    |           |         |  |  |  |

www.AgVerdict.com

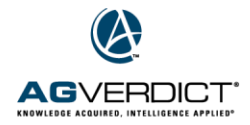

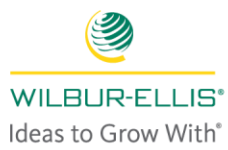

c. To view or edit the reports. Select the blue report number. The PUR or REC will open in a new tab.

| K Bulk Print                                                                                       |                                          |                               |               |            |                       |         |               |           |                             |  |  |  |  |
|----------------------------------------------------------------------------------------------------|------------------------------------------|-------------------------------|---------------|------------|-----------------------|---------|---------------|-----------|-----------------------------|--|--|--|--|
| Note: Please select at least one of the following filters (Branch, Grower, Proposed Date, or PCA). |                                          |                               |               |            |                       |         |               |           |                             |  |  |  |  |
| Branch                                                                                             |                                          | Grower                        | PCA           |            | Proposed Date Range   |         |               |           |                             |  |  |  |  |
| Grant-                                                                                             | Sparta - MI                              | AAA2 Farms-Grant-Sparta - N 🔹 | Please Select | •          | 05/02/2015 05/08/2015 |         |               |           | Q <sub>Search</sub> 🙁 Reset |  |  |  |  |
|                                                                                                    |                                          |                               |               |            |                       |         |               |           | Advanced Filters            |  |  |  |  |
|                                                                                                    |                                          |                               |               |            |                       |         |               |           |                             |  |  |  |  |
| •                                                                                                  | Land Name                                |                               |               | Proposed D | Date Rec Nur          | ber     | PUR / AZ 1080 | App Event | NOI                         |  |  |  |  |
| •                                                                                                  | April<br>AAA2 Farms-Grant-Sparta - MI    | , Demo, April                 |               | 05/04/2015 | 20696-1               | 77551.1 | View PUR      | 5601159   |                             |  |  |  |  |
| •                                                                                                  | 1 Demo 1<br>AAA2 Farms-Grant-Sparta - MI | , Test Farm, 1                |               | 05/04/2015 | 20696-1               | 77552.1 |               |           |                             |  |  |  |  |
| •                                                                                                  | 1<br>AAA2 Farms-Grant-Sparta - MI        | , Test Farm, 1                |               | 05/04/2015 | 20696-1               | 77566.1 |               |           |                             |  |  |  |  |
| •                                                                                                  | April<br>AAA2 Farms-Grant-Sparta - MI    | , Demo, April                 |               | 05/04/2015 | 20696-1               | 77567.1 |               |           |                             |  |  |  |  |

## To use the Bulk Print Tool to quickly convert RECs to Application Events

First follow steps 1-5.

6. Once your REC is open in a new tab, select More, then Application Event.

|     | <b>@</b>                                             | 0                 |                           | *             | 2       |             |           |                   |       |                |
|-----|------------------------------------------------------|-------------------|---------------------------|---------------|---------|-------------|-----------|-------------------|-------|----------------|
| A   | SVERDICT*                                            | Growers           | Tasks                     | Tools         | 👆 Admin |             |           |                   |       |                |
|     | 20696-12<br>AAA2 Farms, Tes<br>1<br>Grant-Sparta - M | 77552.1<br>t Farm | le                        |               | -       |             |           | C More            | • ^   | 🔀 Close        |
|     |                                                      |                   |                           |               |         |             | M         | ore Actions       |       |                |
|     | Recommenda                                           | ation View        |                           |               |         | Rec         |           |                   |       | lication Event |
|     |                                                      |                   |                           |               |         | Bub         | 0         | Void Recommendati | on    |                |
|     | ▲ Products                                           |                   |                           |               |         |             | $\bowtie$ | Email             |       |                |
|     | Application Me                                       | thod              | Application               | Timing        | S       | pray Volume |           |                   |       |                |
| L.  | Broadcast-G                                          | round             | Delayed o                 | dormant / Pre | e- 50   | 0           |           | Recommendation Re | eport |                |
|     |                                                      |                   |                           |               |         |             |           | Work Order Report |       |                |
|     | Product Nan                                          | ne                | Rate                      |               |         | Pest        |           | Application Event |       | 0              |
| No. | MORA-LEAF                                            | B-33 : AIR AND    | 5 Lb / Tr<br>GR 127.50 Lb | Ac            |         | -           |           | WECO              |       | Ø              |

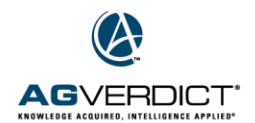

7. Your REC will be converted into an Application Event. Add your applicator company (if needed) under the Application Details tab.

| Ø                                                                                                 | 0       | <b>~</b> | *             | &                |             |                      |    |                        |  | Tschetter Kayce |  |  |
|---------------------------------------------------------------------------------------------------|---------|----------|---------------|------------------|-------------|----------------------|----|------------------------|--|-----------------|--|--|
| <b>G</b> VERDICT*                                                                                 | Growers | Tasks    | Tools         | Admin            |             |                      |    |                        |  |                 |  |  |
| New Application Event Status: In Progress<br>How to Grower-MIV TRAINING RD, Polato                |         |          |               |                  |             |                      |    |                        |  |                 |  |  |
| Overview Tank Mix Application Details Work Order Details Location Notes Last Updated By: Kayce Ts |         |          |               |                  |             |                      |    |                        |  |                 |  |  |
| Application Details                                                                               |         |          |               |                  |             |                      |    |                        |  |                 |  |  |
| Applicator Cor                                                                                    | mpany   |          |               | Supervisor Name  |             | Reason For Applicati | on | Processor Name         |  |                 |  |  |
| Grower                                                                                            |         |          | [             | •                |             | ▼ Pest is Present    |    |                        |  |                 |  |  |
| Target Pressure                                                                                   | е       | Inc      | orporation De | oth Droplet Size | Nozzle Size | Posting              |    | Posting Responsibility |  |                 |  |  |
| psi                                                                                               |         |          | in            | <b>v</b>         | *           | Posting Required     |    | Select                 |  | •               |  |  |
|                                                                                                   |         |          |               |                  |             |                      |    |                        |  |                 |  |  |

8. Click on the Work Order Details tab or scroll down. Complete the Application Details for each location. Place a check mark next to each location and click on Complete Event, then Save.

| New Applicat       | ION EVENT Status: In Pro | press         |                                    |            |                    |                 |         |                                                                                                    |                     |                   | Ɣ View Re        | c 🕑 Save           | X Cancel            |
|--------------------|--------------------------|---------------|------------------------------------|------------|--------------------|-----------------|---------|----------------------------------------------------------------------------------------------------|---------------------|-------------------|------------------|--------------------|---------------------|
| Overview Tank      | Mix Application Details  | Work Order I  | Details Locat                      | tion Notes |                    |                 |         |                                                                                                    |                     |                   |                  | Last Updated E     | By: Kayce Tschetter |
| Work Order Details | 3                        |               |                                    |            |                    |                 |         |                                                                                                    |                     |                   |                  |                    |                     |
| Proposed Date      | Expirat                  | ion Date      | D                                  | eliver To  |                    |                 |         |                                                                                                    | Delivery Instructio | ns                |                  |                    |                     |
| 10/25/2016         | 11/01/2                  | 016           | 4                                  | Select     |                    |                 |         | •                                                                                                    |                     |                   |                  |                    |                     |
| Tank Size          | Use                      | Nurse Tank    |                                    |            |                    |                 |         |                                                                                                    |                     | C                 | omplete<br>event |                    | @⊕⊖                 |
| Location Name      | Pr                       | oposed Area D | Date                               | Time       |                    | Treated<br>Area | Weather | Applicator/Loac                                                                                         | ler                 | Equipment         |                  | Water Ne<br>Source | otes                |
| Days To Harvest:   | Field Huron Admin 0.4    | 40 S<br>E     | Start 02/06/2017<br>End 02/06/2017 | In<br>Out  | 10:46 O<br>10:46 O | 0.40            | ۲       | <select< th=""><th>Applicator&gt;</th><th><select></select></th><th></th><th>(</th><th>D</th></select<> | Applicator>         | <select></select> |                  | (                  | D                   |